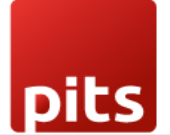

User Manual

# AI Sales Forecast Module for Odoo v18.0

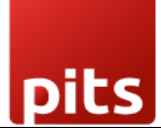

## **Table of Contents**

| 1. | Introduction                                 |   |  |  |  |  |  |  |
|----|----------------------------------------------|---|--|--|--|--|--|--|
| 2. | . Features                                   |   |  |  |  |  |  |  |
| 3. | 3. Working                                   | 5 |  |  |  |  |  |  |
| 3  | 3.1 Navigate to the Module                   | 5 |  |  |  |  |  |  |
| 3  | 3.2 Generating Forecast                      | 5 |  |  |  |  |  |  |
| 3  | 3.2.1 View Forecast Results                  | 7 |  |  |  |  |  |  |
| 3  | 3.2.2 Save Forecast                          |   |  |  |  |  |  |  |
| Э  | 3.2.3 Export Saved Forecast Results          |   |  |  |  |  |  |  |
| 3  | 3.3 Configurations:                          |   |  |  |  |  |  |  |
| 3  | 3.4 User Roles and Privileges                |   |  |  |  |  |  |  |
| 4. | 4. Technical Requirements / Compatible With: |   |  |  |  |  |  |  |
| 5. | 5. Changes Log / Release Notes               |   |  |  |  |  |  |  |
| 6. | 5. Support                                   |   |  |  |  |  |  |  |

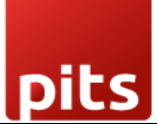

## 1. Introduction

The **AI Sales Forecast** module is an intelligent forecasting solution built natively for **Odoo v18.0 Community Edition**. It uses **Facebook's Prophet** time series forecasting library to deliver accurate, dynamic predictions for future sales. Designed for flexibility and ease of use, this module empowers businesses to make data-driven decisions for inventory planning, demand forecasting, and sales strategy.

#### Ideal For:

- Business managers aligning operations with projected demand
- Sales teams setting realistic targets
- Analysts seeking data-backed forecasting
- Inventory and supply chain managers aiming to reduce stockouts and overstock
- Any organization using Odoo for predictive planning

The module supports both **overall** and **filtered forecasts**, presented in **List**, **Graph**, **and Pivot views**.

## 2. Features

## • Al-Driven Forecasting

Leverages AI for accurate and adaptive sales forecasts.

- Flexible Filtering Options Forecast by:
  - Product
  - Product Category

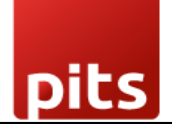

- o Customer
- Company
- Input Date Range (From & To): Sales Orders considered for forecasting
- Forecast Date Range (Start & End): Forecasted Sales Period
- Default Time Range: Used when no Input Date Range is specified
  - Daily: 60 days
  - Weekly: 12 weeks
  - Monthly: 12 months
  - Quarterly: 24 months
  - Yearly: 5 years

## • Multiple Time Frequencies

Forecasts can be generated Daily, Weekly, Monthly, Quarterly, or Yearly.

## • Visualizations

Analyze results via List, Graph (Line, Bar, Pie charts), and Pivot views.

#### • Forecast Wizard

Simple UI for selecting criteria and frequency, with built-in validations.

## • Dynamic Forecast Titles

Automatically display "**Overall Forecast**" or "**Filtered Forecast**" based on your selections.

• Save Forecasts

Store results for later comparison, reuse, or auditing, with support for exporting saved data for external analysis or record-keeping.

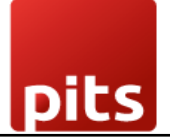

## 3. Working

#### 3.1 Navigate to the Module

#### Go to AI Sales Forecast in the Odoo menu.

#### Screenshot 1: Landing Page

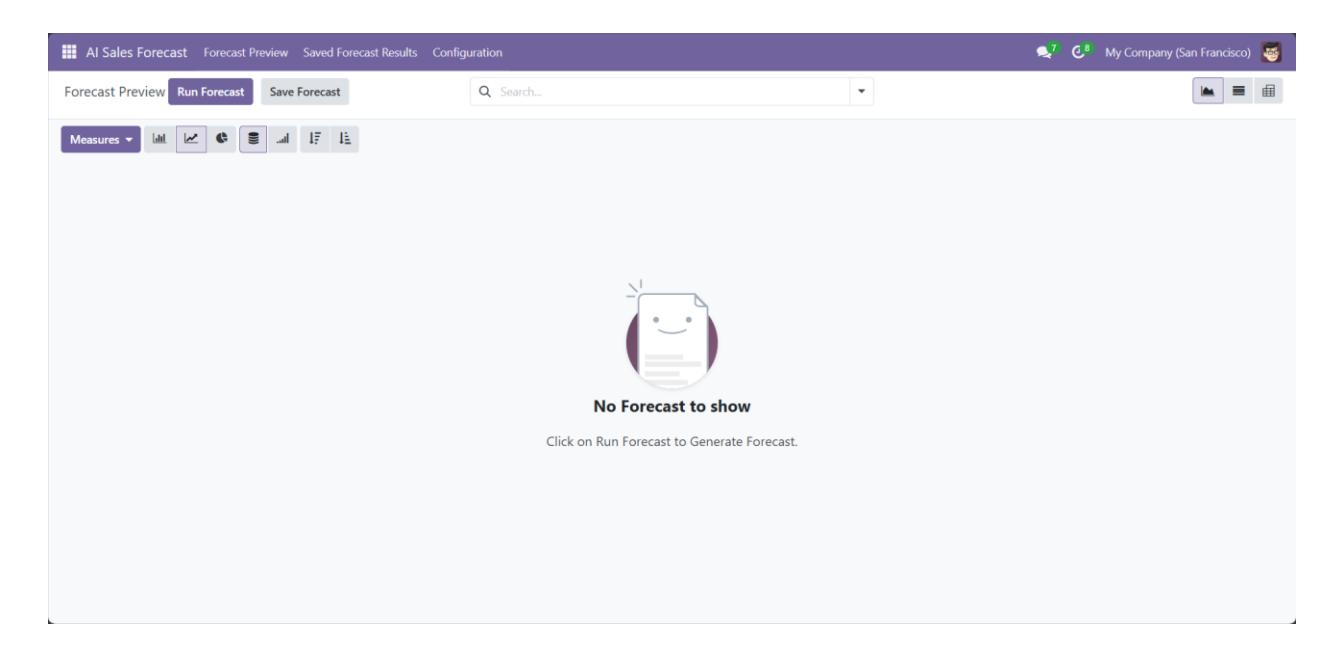

#### 3.2 Generating Forecast

- 1. Click Run Forecast.
  - Available in Graph, List and Pivot View Headers.
- 2. Choose Forecast Frequency (Day, Week, Month, etc.).
- 3. Set Input Date From and To (defines historical range).
- 4. Apply desired filters: Company, Customer, Product Category, Product.
- 5. Click Run Forecast.

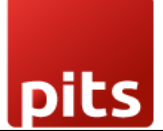

Screenshot 2: Run Forecast Button in Graph View Header

| III AI Sales Forecast Forecast Preview Saved Forecast Results Conf | guration |   | 💐 🛃 France 👹 |
|--------------------------------------------------------------------|----------|---|--------------|
| Forecast Preview Run Forecast Save Forecast                        | Q Search | • |              |
| Measures - Iall 🖉 🏶 🛢 all 17 12                                    |          |   |              |

*Screenshot 3: Run Forecast Button in List View Header* 

| Al Sales Forecast Forecast Previe | w Saved Forecast Results Config | juration |   |       |     | 7 6 | J <sup>4</sup> Fi | rance | 5 |
|-----------------------------------|---------------------------------|----------|---|-------|-----|-----|-------------------|-------|---|
| Forecast Preview 🌣 Run Forecast   | Save Forecast                   | Q Search | • | 1-2/2 | < 1 | >   |                   | =     | ▦ |

Screenshot 4: Run Forecast Button in Pivot View Header

| III Al Sales Forecast Forecast Preview Saved Forecast Results Conf |          | 📌 🛃 France 👹 |  |
|--------------------------------------------------------------------|----------|--------------|--|
| Forecast Preview Run Forecast Save Forecast                        | Q Search | •            |  |
| Measures - 🛨 🛨                                                     |          |              |  |

Screenshot 5: Generate Forecast

| III Al Sales Forecast Forecast Preview Run Forecast Saved Forecast      | Results Configuration |   | 8 🕢 My Company (San Fr | ancisco) 🝯 |
|-------------------------------------------------------------------------|-----------------------|---|------------------------|------------|
| Overall Forecast Preview                                                | Q Search              | • |                        |            |
| Measures - Mail 🗠 🏶 🛢 Run Forecast                                      |                       |   | ×                      |            |
| Forecast Frequency <sup>?</sup> Daily<br>Forecast Period <sup>?</sup> 7 |                       |   | 17                     |            |
| Input Date From <sup>7</sup>                                            |                       |   |                        |            |
| Input Date To 7                                                         |                       |   |                        |            |
| Product<br>Category                                                     |                       |   |                        |            |
| Customer                                                                |                       |   |                        |            |
| Company                                                                 |                       |   |                        |            |
| 80.00                                                                   |                       |   |                        |            |
| Run Forecast                                                            |                       |   |                        |            |
|                                                                         |                       |   |                        |            |
|                                                                         |                       |   |                        |            |

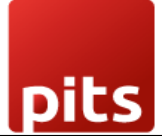

#### Screenshot 6: Loading Screen

| III Al Sales Forecast Forecast Preview Run Forecast Saved Forecast      | t Results Configuration |   | 🤹 🖏 | My Company (San Francisco) 🛛 😽 |
|-------------------------------------------------------------------------|-------------------------|---|-----|--------------------------------|
| Overall Forecast Preview                                                | Q Search                | • |     |                                |
| Measures V M C Run Forecast                                             |                         |   | ×   |                                |
| Forecast Frequency <sup>7</sup> Daily<br>Forecast Period <sup>7</sup> 7 |                         |   | R.J |                                |
| 100.00 Input Date From 7                                                |                         |   |     |                                |
| Input Date To <sup>7</sup>                                              |                         |   |     |                                |
| Product                                                                 |                         |   |     |                                |
| Category                                                                |                         |   |     |                                |
| Company                                                                 |                         |   |     |                                |
| Run Forecast Cancel                                                     |                         |   |     |                                |
| 20.00                                                                   |                         |   |     |                                |
|                                                                         |                         |   |     | 18 2025-05-28 2<br>Loading     |

#### 3.2.1 View Forecast Results

• Overall Forecast appears when no filters are applied

Screenshot 7: Overall Forecast Preview

| AI :           | Sales Forecast Forecast Preview Sav | ved Forecast Results Configurat |                                   |                                | <b>1</b>                                               | 🛃 My Company (San Francisc                                  | co) 🦉                  |
|----------------|-------------------------------------|---------------------------------|-----------------------------------|--------------------------------|--------------------------------------------------------|-------------------------------------------------------------|------------------------|
| Foreca         | st Preview (Overall) Run Forecast   | Save Forecast                   | <b>X</b> Search                   | ÷                              |                                                        |                                                             |                        |
| Measu          | res 🗸 🔟 🖉 🖨 🗐 1                     | 7 IL                            |                                   |                                |                                                        |                                                             |                        |
|                | [FURN_0096] Custo                   | omizable Desk [FURN_026         | 39] Office Chair Black [FURN_6667 | '] Acoustic Bloc Scre [FURN_67 | 741] Large Meeting Tabl [FURN_77<br>[FURN_8888] Office | 777] Office Chair [FURN_8855]<br>e Lamp [FURN_8999] Three-S | i] Drawer<br>Seat Sofa |
| 10.00k         | •                                   |                                 |                                   |                                | :                                                      |                                                             | -                      |
| 9.00k          |                                     |                                 |                                   |                                |                                                        |                                                             |                        |
| 8.00k          |                                     |                                 |                                   |                                |                                                        |                                                             |                        |
| 7.00k          |                                     |                                 |                                   |                                | ••                                                     |                                                             |                        |
| 6.00k          | •                                   |                                 |                                   |                                |                                                        |                                                             |                        |
| 5.00k –        |                                     |                                 |                                   |                                |                                                        |                                                             |                        |
| 4.00k –        |                                     |                                 |                                   |                                |                                                        |                                                             |                        |
| 3.00k -        |                                     |                                 |                                   |                                |                                                        |                                                             |                        |
| 2.00k -        |                                     |                                 |                                   |                                |                                                        |                                                             |                        |
| 2.000          |                                     |                                 |                                   |                                |                                                        |                                                             |                        |
| 1.00k          | •                                   |                                 |                                   |                                | • •                                                    |                                                             | -                      |
| 0.00<br>24 Jun | 2025 25 Jun 2025                    | 5 26 Jur                        | n 2025 27 Jur                     | a 2025 28 Ju                   | ın 2025 29 Jun                                         | 2025 30                                                     | Jun 2025               |

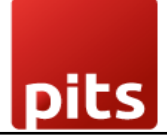

• Filtered Forecast appears when any filter is used

AI Sales Forecast Forecast Preview Saved Forecast Results Configuration Forecast Preview (Filtered) Run Forecast Save Forecast Q Search.. • Measures → 🔐 🗠 📽 🛢 💷 🞼 RN 7777] Office Chair 5.00k 4.50k 4.00k 3.50k 3.00k 2.50k 2.00k 1.50k 1.00k 500.00 0.00 24 Jun 2025 25 Jun 2025 26 Jun 2025 27 Jun 2025 28 Jun 2025 29 Jun 2025 30 Jun 2025

#### Screenshot 8: Filtered Forecast Preview

## View Modes:

• List View: Sales quantity and prices by date

## Screenshot 9: List View

| Forecaste Fore | ecasted S Forecast. | Product                                    | Product Category                  | Customer         | Company          |
|----------------|---------------------|--------------------------------------------|-----------------------------------|------------------|------------------|
| 06/18/2025     | 262.97              | 2 [FURN_0269] Office Chair Black           | All / Saleable / Office Furniture | Gemini Furniture | YourCompany      |
| 06/19/2025     | 262.98              | 2 [FURN_0269] Office Chair Black           | All / Saleable / Office Furniture | Gemini Furniture | YourCompany      |
| 06/20/2025     | 831.37              | 7 [FURN_0269] Office Chair Black           | All / Saleable / Office Furniture | Gemini Furniture | YourCompany      |
| 06/21/2025     | 315.40              | 3 [FURN_0269] Office Chair Black           | All / Saleable / Office Furniture | Gemini Furniture | YourCompany      |
| 06/22/2025     | 315.42              | 3 [FURN_0269] Office Chair Black           | All / Saleable / Office Furniture | Gemini Furniture | YourCompany      |
| 06/23/2025     | 341.63              | 3 [FURN_0269] Office Chair Black           | All / Saleable / Office Furniture | Gemini Furniture | YourCompany      |
| 06/24/2025     | 315.45              | 3 [FURN_0269] Office Chair Black           | All / Saleable / Office Furniture | Gemini Furniture | YourCompany      |
| 06/18/2025     | 631.02              | 2 [FURN_6667] Acoustic Bloc Screens (Wood) | All / Saleable / Office Furniture | Gemini Furniture | YourCompany      |
| 06/19/2025     | 631.24              | 2 [FURN_6667] Acoustic Bloc Screens (Wood) | All / Saleable / Office Furniture | Gemini Furniture | YourCompany      |
| 06/20/2025     | 1,982.57            | 7 [FURN_6667] Acoustic Bloc Screens (Wood) | All / Saleable / Office Furniture | Gemini Furniture | YourCompany      |
| 06/21/2025     | 755.84              | 3 [FURN_6667] Acoustic Bloc Screens (Wood) | All / Saleable / Office Furniture | Gemini Furniture | YourCompany      |
| 06/22/2025     | 756.06              | 3 [FURN_6667] Acoustic Bloc Screens (Wood) | All / Saleable / Office Furniture | Gemini Furniture | YourCompany      |
| 06/23/2025     | 818.18              | 3 [FURN_6667] Acoustic Bloc Screens (Wood) | All / Saleable / Office Furniture | Gemini Furniture | YourCompany      |
| 06/24/2025     | 756.43              | 3 [FURN_6667] Acoustic Bloc Screens (Wood) | All / Saleable / Office Furniture | Gemini Furniture | YourCompany      |
| 06/40/2025     | 0.00                | 0 TELIDNI ODEET Denvine                    | All / Calaabla / Office Euroiture | Camial Functions | Var. of anna and |

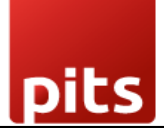

- Graph View:
  - Line Charts
  - Bar Charts
  - Pie Charts

## Screenshot 10: Line Chart

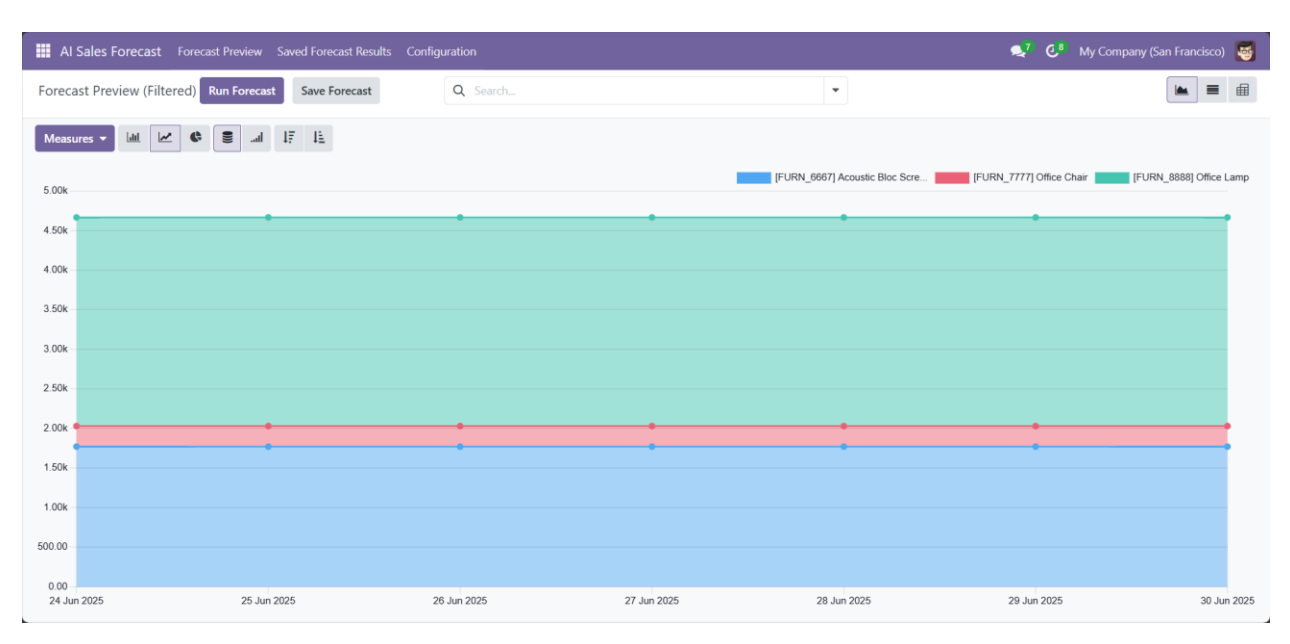

## Screenshot 11: Bar Chart

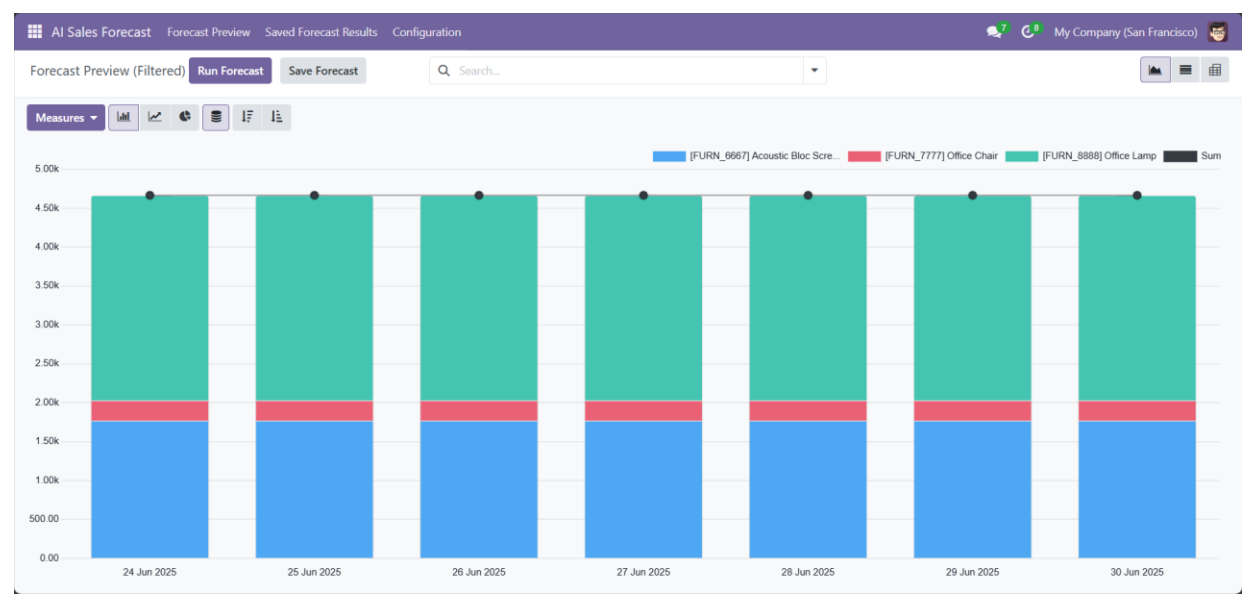

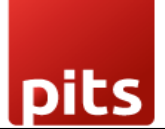

Screenshot 12: Pie Chart

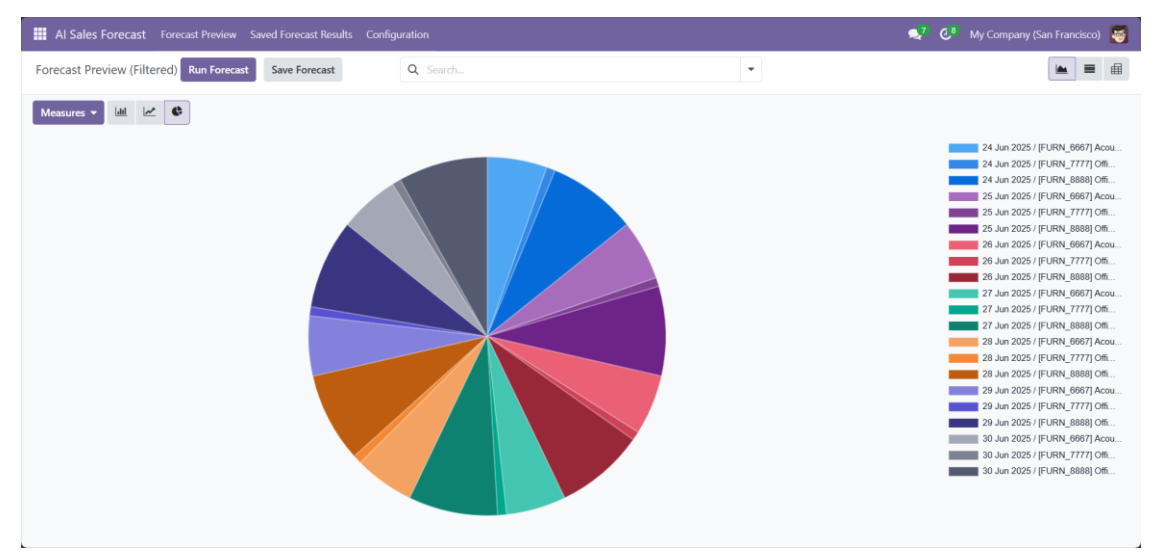

#### • Pivot View:

Break down data by product, customer, or category.

#### Screenshot 13: Pivot View

| 🗰 Al Sales Forecast Forecast Preview Saved Forecast Results Configuration 🥥 🦉 My Company (San Francisco) 👹 |                          |                        |  |
|----------------------------------------------------------------------------------------------------|--------------------------|------------------------|--|
| Forecast Preview (Filtered) Run Forecast Sav                                                               | e Forecast               | Search                 |  |
| Measures ▼ ≓ ±                                                                                             |                          |                        |  |
|                                                                                                    | Total                    |                        |  |
|                                                                                                    | Forecasted Product Count | Forecasted Sales Price |  |
| ⊟ Total                                                                                                    | 168                      | 32,666.62              |  |
| 🖂 24 Jun 2025                                                                                              | 24                       | 4,666.66               |  |
| [FURN_6667] Acoustic Bloc Screens (Wood                                                                    | 6                        | 1,770.00               |  |
| [FURN_7777] Office Chair                                                                                   | 4                        | 260.00                 |  |
| [FURN_8888] Office Lamp                                                                                    | 14                       | 2,636.66               |  |
| 🖻 25 Jun 2025                                                                                              | 24                       | 4,666.66               |  |
| [FURN_6667] Acoustic Bloc Screens (Wood                                                                    | 6                        | 1,770.00               |  |
| [FURN_7777] Office Chair                                                                                   | 4                        | 260.00                 |  |
| [FURN_8888] Office Lamp                                                                                    | 14                       | 2,636.66               |  |
| 🖂 26 Jun 2025                                                                                              | 24                       | 4,666.66               |  |
| [FURN_6667] Acoustic Bloc Screens (Wood                                                                    | 6                        | 1,770.00               |  |
| [FURN_7777] Office Chair                                                                                   | 4                        | 260.00                 |  |
| [FURN_8888] Office Lamp                                                                                    | 14                       | 2,636.66               |  |

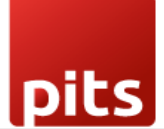

#### 3.2.2 Save Forecast

- 1. Switch to List View in the forecast preview
- 2. Click Save Forecast
- 3. The system stores:
  - Auto-generated name (based on filters and date)
  - $\circ \quad \text{Date range} \quad$
  - Frequency
  - Associated records

#### Screenshot 14: All Saved Forecasts

| aved Forecast Results                                                    | Q Search                                                                  | *                                                                         | 1-25/25 <                                                                 |
|--------------------------------------------------------------------------|---------------------------------------------------------------------------|---------------------------------------------------------------------------|---------------------------------------------------------------------------|
| YourCompany: Overall Forecast: 2025-06-27<br>to 2025-07-03               | YourCompany: Overall Forecast: 2025-06-27<br>to 2025-08-08                | YourCompany: Overall Forecast: 2025-07-01 to 2026-01-01                   | YourCompany: Overall Forecast: 2025-07-01 to 2026-07-01                   |
| C Day                                                                    | 2 Week                                                                    | C Month                                                                   | C Quarter                                                                 |
| 06/27/2025 to 07/03/2025                                                 | m 06/27/2025 to 08/08/2025                                                | 107/01/2025 to 01/01/2026                                                 |                                                                           |
| ourCompany: Overall Forecast: 2026-01-01 to<br>031-01-01                 | YourCompany: Overall Forecast: 2025-06-27<br>to 2026-11-08                | YourCompany: Overall Forecast: 2026-01-01 to 2027-01-01                   | My Company (San Francisco): Overall<br>Forecast: 2025-06-27 to 2025-07-26 |
| Year                                                                     | 2 Day                                                                     | C Year                                                                    | C Day                                                                     |
| 01/01/2026 to 01/01/2031                                                 | <sup>™</sup> 06/27/2025 to 11/08/2026 <sup>™</sup> View                   | <sup>™</sup> 01/01/2026 to 01/01/2027 <sup>™</sup> View                   | <sup>™</sup> 06/27/2025 to 07/26/2025 <sup>™</sup> View                   |
| ly Company (San Francisco): Overall<br>orecast: 2025-06-27 to 2025-08-08 | My Company (San Francisco): Overall<br>Forecast: 2025-06-27 to 2025-08-08 | My Company (San Francisco): Overall<br>Forecast: 2025-06-27 to 2025-08-08 | My Company (San Francisco): Overall<br>Forecast: 2025-06-27 to 2025-07-03 |
| Week                                                                     | 2 Week                                                                    | C Week                                                                    | C Day                                                                     |
| 06/27/2025 to 08/08/2025                                                 | <sup>m</sup> 06/27/2025 to 08/08/2025                                     | m 06/27/2025 to 08/08/2025                                                | ☐ 06/27/2025 to 07/03/2025                                                |
| ly Company (San Francisco): Overall<br>orecast: 2025-06-27 to 2025-07-03 | My Company (San Francisco): Overall<br>Forecast: 2025-06-27 to 2025-07-03 | My Company (San Francisco): Overall<br>Forecast: 2025-06-27 to 2025-07-03 | My Company (San Francisco): Overall<br>Forecast: 2025-06-27 to 2025-07-03 |
| Day                                                                      | C Day                                                                     | C Day                                                                     | 2 Day                                                                     |
| . 06/27/2025 to 07/03/2025                                               | m 06/27/2025 to 07/03/2025                                                | C6/27/2025 to 07/03/2025                                                  | <sup>™</sup> 06/27/2025 to 07/03/2025 <sup>™</sup> View                   |
| akistan Company: Filtered Forecast: 2025-06-                             | Pakistan Company: Overall Forecast: 2026-01-<br>01 to 2050-01-01          | My Company (San Francisco): Overall<br>Forecast: 2026-01-01 to 2050-01-01 | Pakistan Company: Filtered Forecast: 2025-06<br>28 to 2025-07-27          |

## Screenshot 15: Saved Forecasts Individual View

| Al Sales Foreca                                                                     | st Forecast Preview | w Saved Forecast Results Configuration       |                                   |                   | 髨 🏾 🥙 My Company (San Francisco) |
|-------------------------------------------------------------------------------------|---------------------|----------------------------------------------|-----------------------------------|-------------------|----------------------------------|
| Saved Forecast Results<br>YourCompany: Overall Forecast: 2025-06-27 to 2025-07-03 🏟 |                     |                                              | View Forecasts 🕅 Export           |                   | 1/25 < >                         |
|                                                                                     |                     |                                              |                                   |                   |                                  |
| Name                                                                                | YourCompany: Ov     | erall Forecast: 2025-06-27 to 2025-07-03     |                                   |                   |                                  |
| Forecast Frequency                                                                  | Daily               |                                              |                                   |                   |                                  |
| Start Date                                                                          | 06/27/2025          |                                              |                                   |                   |                                  |
| End Date                                                                            | 07/03/2025          |                                              |                                   |                   |                                  |
|                                                                                     |                     |                                              |                                   |                   | 1-40 / 112 < >                   |
|                                                                                     |                     |                                              |                                   |                   |                                  |
| Forecaste Fo                                                                        | recasted S Foreca   | st Product                                   | Category                          | Customer          | Company                          |
| 06/27/2025                                                                          | 10,886.30           | 38 [FURN_6667] Acoustic Bloc Screens_ (Wood) | All / Saleable / Office Furniture | Gemini Furniture_ | My Company (San Francisco)       |
| 06/28/2025                                                                          | 10,886.30           | 38 [FURN_6667] Acoustic Bloc Screens_ (Wood) | All / Saleable / Office Furniture | Gemini Furniture_ | My Company (San Francisco)       |
| 06/29/2025                                                                          | 10,886.30           | 38 [FURN_6667] Acoustic Bloc Screens_ (Wood) | All / Saleable / Office Furniture | Gemini Furniture_ | My Company (San Francisco)       |
| 06/30/2025                                                                          | 11,172.78           | 39 [FURN_6667] Acoustic Bloc Screens_ (Wood) | All / Saleable / Office Furniture | Gemini Furniture_ | My Company (San Francisco)       |
| 07/01/2025                                                                          | 10,886.30           | 38 [FURN_6667] Acoustic Bloc Screens_ (Wood) | All / Saleable / Office Furniture | Gemini Furniture_ | My Company (San Francisco)       |
| 07/02/2025                                                                          | 11,172.78           | 39 [FURN_6667] Acoustic Bloc Screens_ (Wood) | All / Saleable / Office Furniture | Gemini Furniture_ | My Company (San Francisco)       |
| 07/03/2025                                                                          | 11,172.78           | 39 [FURN_6667] Acoustic Bloc Screens_ (Wood) | All / Saleable / Office Furniture | Gemini Furniture_ | My Company (San Francisco)       |
| 06/27/2025                                                                          | 2,065.00            | 7 [FURN_6667] Acoustic Bloc Screens_ (Wood)  | All / Saleable / Office Furniture | Azure Interior_   | My Company (San Francisco)       |
| 06/28/2025                                                                          | 2,065.00            | 7 [FURN_6667] Acoustic Bloc Screens_ (Wood)  | All / Saleable / Office Furniture | Azure Interior_   | My Company (San Francisco)       |
|                                                                                     |                     |                                              |                                   |                   |                                  |

## 3.2.3 Export Saved Forecast Results

- **1.** Navigate onto Saved Forecasts Individual View
- **2.** Click on **Export Button**
- **3.** The result will be exported as excel format

#### Screenshot 16: Export Results feature

| H AI Sales Forecast Forecast Preview Saved Forecast Results Configuration                |                | 😒 🥵 France |
|------------------------------------------------------------------------------------------|----------------|------------|
| Saved Forecast Results<br>My Company (San Francisco): Overall Forecast: 2025-07-04 to, 🏘 | View Forecasts | 2/3 < >    |

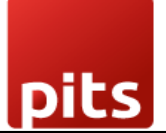

#### 3.3 Configurations:

#### Go to: AI Sales Forecast > Configuration > Settings.

Screenshot 17: Configurations

| AI Sa    | ales Forecast Forecast Preview Saved Forecast Results | Configuration                               |                                   |                                | 髨 7 🕑 8 My Company (S                                       | an Francisco) 🦉                          |
|----------|-------------------------------------------------------|---------------------------------------------|-----------------------------------|--------------------------------|-------------------------------------------------------------|------------------------------------------|
| Forecasi | t Preview Run Forecast Save Forecast                  | Configuration Settings<br>Forecast Holidays |                                   | ¥                              |                                                             |                                          |
| 20.00k   | (FURN_0096) Customizable Desk                         | [FURN_0269] Office Chair Blac               | ck [FURN_6667] Acoustic Bloc Scre | (FURN_6741) Large Meeting Tabl | [FURN_7777] Office Chair [FURN_888] Office Lamp [FURN_8988] | FURN_8855] Drawer<br>99] Three-Seat Sofa |
| 18.00k   | 8                                                     |                                             |                                   |                                | •                                                           |                                          |
| 16.00k   |                                                       |                                             |                                   |                                |                                                             |                                          |
| 12.00k   | •                                                     | •                                           |                                   |                                |                                                             |                                          |
| 8.00k    |                                                       |                                             |                                   |                                |                                                             |                                          |
| 6.00k    |                                                       |                                             |                                   |                                |                                                             |                                          |
| 2.00k    | •                                                     | •                                           | •                                 | •                              | •                                                           | -                                        |
| 24 Jun 2 | 025 25 Jun 2025                                       | 26 Jun 2025                                 | 27 Jun 2025                       | 28 Jun 2025                    | 29 Jun 2025                                                 | 30 Jun 2025                              |

## Adjustable Parameters:

• Changepoint Prior Scale:

Controls how quickly the model adapts to trend changes.

• Seasonality Prior Scale:

Adjusts how strongly the model considers seasonal patterns.

• Forecast Holidays:

Include national holidays or add custom holidays to enhance forecast accuracy.

• Clicking on 'Load Country Holidays' will load all the holidays for all the countries set.

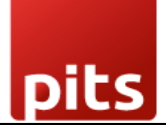

*Screenshot 18: Load Country Holidays* 

| III AI Sales Forecast Forecast Preview Saved Forecast Results | Configuration    |                            | 喿 <sup>7</sup> 🛃 My Company (San Francisco) 🦉 |
|---------------------------------------------------------------|------------------|----------------------------|-----------------------------------------------|
| New Load Country Holidays Forecast Holidays 💠                 | Q Search         | *                          | 1-9/9 < >                                     |
| Holiday D Holiday Name                                        | Yearly Recurring | Company                    | Is Custom Ho Active                           |
| 0/13/2025 Columbus Day                                        |                  |                            |                                               |
| 010/20/2025 Diwali                                            |                  | My Company (San Francisco) |                                               |
| 11/05/2025 Guru Nanak Jayanti                                 |                  | My Company (San Francisco) |                                               |
| 11/09/2025 Iqbal Day                                          |                  | Company (Texas)            |                                               |
| 11/11/2025 Veterans Day                                       |                  |                            |                                               |
| 11/27/2025 Thanksgiving Day                                   |                  |                            |                                               |
| 12/25/2025 Christmas                                          |                  | My Company (San Francisco) |                                               |
| 12/25/2025 Christmas Day                                      |                  |                            |                                               |
| 12/25/2025 Quaid-e-Azam Day                                   |                  | Company (Texas)            |                                               |
|                                                               |                  |                            |                                               |
|                                                               |                  |                            |                                               |
|                                                               |                  |                            |                                               |
|                                                               |                  |                            |                                               |
|                                                               |                  |                            |                                               |
|                                                               |                  |                            |                                               |

- Click new to add a Custom Holidays, we can mark the flag 'Is Custom Holiday' to differentiate country holidays from Custom Holidays.
- Click on 'Yearly Recurring' to set holidays that occur on the same date every year.
- Click on 'Company' to set the holiday applicable for a particular company only. Leave the field empty to make this holiday global (applicable to all companies)
- Click on 'Zero Sales Day' to set forecasted sales to zero on selected holidays.
   Use this when your business is fully closed and no sales are expected.

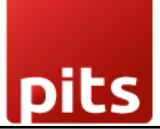

Screenshot 19: Set Custom Holiday, Recurring, Company and Zero Sale Day

| Al Sales Forecast Forecast Preview Saved Forecast Results Configuration                                                                                              |                       | 髨 👶 My Company (San Francisco) 👹 |
|----------------------------------------------------------------------------------------------------|-----------------------|----------------------------------|
| New Forecast Holidays<br>Test Holiday 🕏                                                                                                    |                       | 1/42 < >                         |
|                                                                                                    |                       |                                  |
| Holiday Name                                                                                                    |                       |                                  |
| Test Holiday                                                                                                    |                       |                                  |
| Holiday Date 07/11/2025                                                                                                    | Company ?             |                                  |
| Yearly Recurring 7                                                                                                    | Is Custom Holiday 🛛 🗹 |                                  |
| Zero Sales Day 7 🛛 🗹                                                                                                    | Active 🕑              |                                  |
| Yearly Recurring: This holiday occurs on the same date every year.                                                                                                   |                       |                                  |
| For dates like February 29th that only exist in leap years, the holiday will only be applied in those years.                                                         |                       |                                  |
|                                                                                                    |                       |                                  |
| Zero Sales Day Enabled                                                                                                    |                       |                                  |
| This setting sets forecasted sales to <b>zero</b> on selected holidays.                                                                                              |                       |                                  |
| What this means:                                                                                                    |                       |                                  |
| Sales forecasts will be 0 for all products on this day                                                                                                    |                       |                                  |
| <ul> <li>Applies to all customers and companies (unless a specific company is selected)</li> <li>Recurring holidays will affect all future matching dates</li> </ul> |                       |                                  |
| Itee this when your business is fully along and an enlar are suprested                                                                                               |                       |                                  |
| Use this when your pushess is fully closed and no sales are expected.                                                                                                |                       |                                  |
|                                                                                                    |                       |                                  |

*Tip: Tweak these values based on your business characteristics for optimal results.* 

#### Conditions for Forecast Generation:

- Minimum Sales Data:
  - At least two days of historical sales data is required to generate a forecast.
  - Forecast will not run if data exists for only one day or not at all.
  - The same product must be sold on at least two different dates within the selected date range to generate a valid forecast.
- Sales Data Format:
  - Sales data must be recorded using standard sales orders or invoices in Odoo.
  - Data should include valid products, quantities, and dates.
- Date Range Validation:
  - Input End Date cannot be in the future.
  - Forecast Start Date must be after today (usually from tomorrow).
  - Start Date cannot be after or same as End Date Data should include valid products, quantities, and dates.

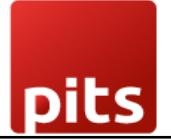

- Forecast Periods Supported:
  - Daily, Weekly, Monthly, and Yearly forecasts depending on the available data and configuration.

## 3.4 User Roles and Privileges

Navigate to: Settings > Users & Companies > Users > Access Rights

| Role        | Access Level | Permissions                                                 |  |  |
|-------------|--------------|-------------------------------------------------------------|--|--|
| Salesperson | Basic        | View-only access to forecasts                               |  |  |
| Manager     | Intermediate | Create/edit/delete own forecasts; manage own configurations |  |  |
| Admin       | Full         | Full control over forecasts and configuration settings      |  |  |

Screenshot 20: Access Rights

| III Settings General Settings Users & Companies T      | ranslations Technical |              |                                               | 🕵 😎 My Company (San Francis | sco) 🧧 |
|--------------------------------------------------------|-----------------------|--------------|-----------------------------------------------|-----------------------------|--------|
| New Settings / Users<br>Marc Demo 🏘                    |                       | Groups E Acc | ess Rights I Record Rules                     | 1/2                         | < >    |
| INVENTORY                                              |                       |              | ADMINISTRATION                                |                             | -      |
| Inventory ? User                                       |                       |              | Administration                                |                             |        |
| OTHER                                                  |                       |              |                                               |                             |        |
| Al Sales Forecast<br>Module                            |                       | •            |                                               |                             |        |
| Canned Responses Salesperson                           |                       |              |                                               |                             |        |
| TECHNICAL                                              |                       |              |                                               |                             | - 1    |
| A warning can be set on a partner (Account)            |                       |              | A warning can be set on a partner (Stock)     |                             | - 1    |
| A warning can be set on a product or a customer (Sale) |                       |              | Access to export feature                      |                             | - 1    |
| Allow the cash rounding management                     |                       |              | Analytic Accounting                           |                             |        |
| Basic Pricelists                                       |                       |              | Delivery Address                              |                             |        |
| Discount on lines                                      |                       |              | Display Serial & Lot Number in Delivery Slips |                             |        |
| Display Serial & Lot Number on Invoices                |                       |              | Lock Confirmed Sales                          |                             |        |
| Mail Template Editor                                   |                       |              | Manage Different Stock Owners                 |                             |        |
| Manage Lots / Serial Numbers                           |                       |              | Manage Multiple Stock Locations               |                             | -      |

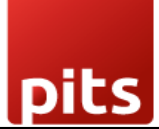

## 4. Technical Requirements / Compatible With:

- Technical Requirements:
  - Odoo base, web, sale
  - Python prophet, pandas
- **Compatibility**: Odoo Community Edition v18.0.

## 5. Changes Log / Release Notes

- Version 1.0.0: July 2025
  - Initial release.

## 6. Support

If you have questions, use our contact form at <u>webshopextension.com</u> or email at <u>support@webshopextension.com</u>.